# Bleed + Crop Marks & Safe Zones

## ENSURE YOUR PRODUCT LOOKS POLISHED AND PROFESSIONAL

When artwork runs to the edge of the page, a "BLEED" prevents white strips from appearing around the edges during the trim process. "CROP MARKS" guide where to trim. And a "SAFE ZONE" is important for keeping content away from potential cutting areas.

### IT IS A REQUIREMENT THAT YOUR "MASTER FILE" HAS IMAGES AND/OR COLORS EXTENDED BEYOND EDGE OF DOCUMENT

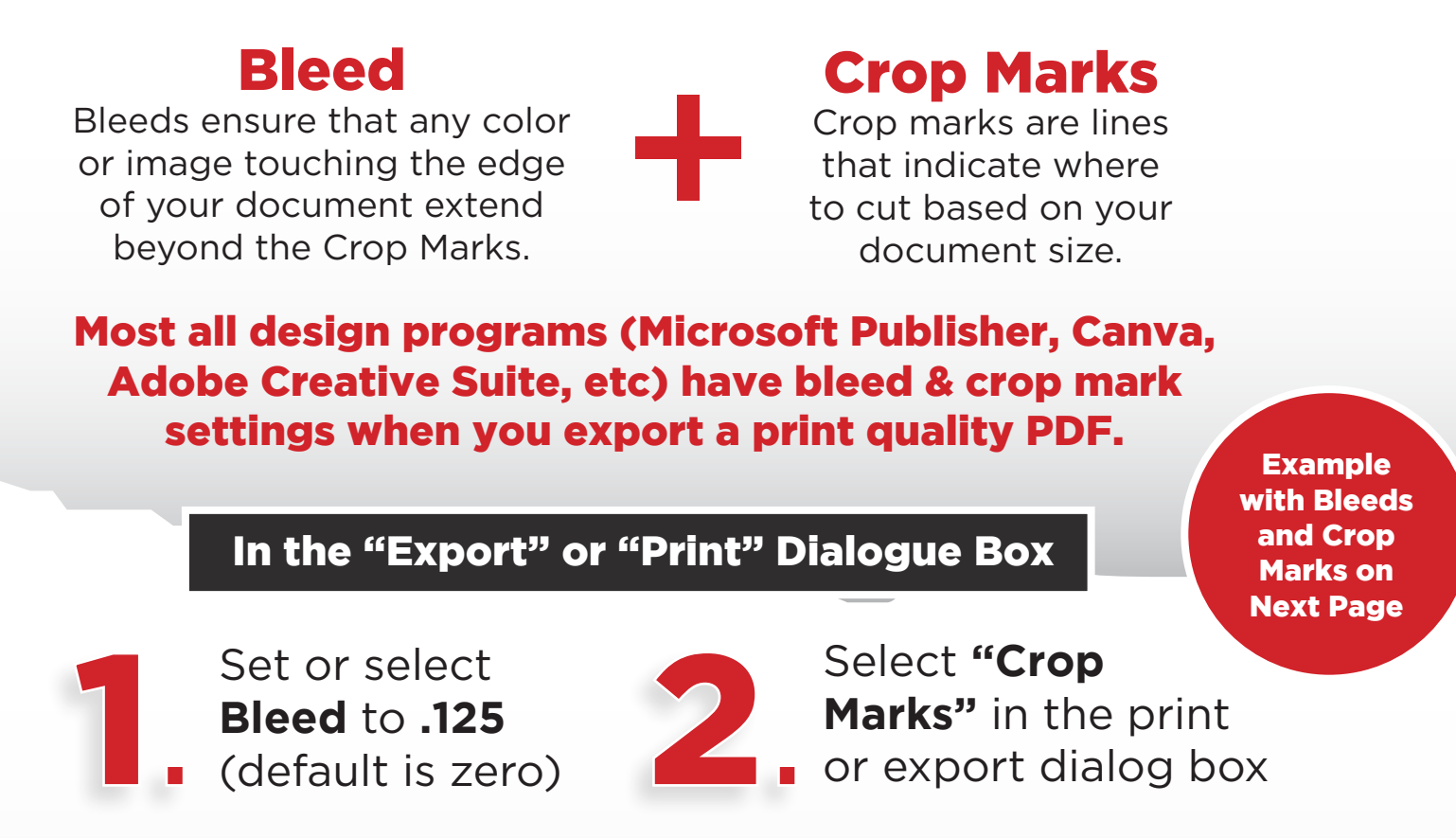

# And Lastly Safe Zones

Keep important text and logos 1/8" away from edge to avoid being cut off.

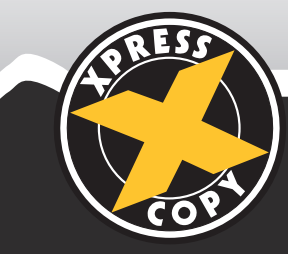

**QUESTIONS?** ORDERS@XCOPY.COM • 207-775-2444

# Bleed + Crop Marks & Safe Zones

#### ENSURE YOUR PRODUCT LOOKS POLISHED AND PROFESSIONAL

When artwork runs to the edge of the page, a "BLEED" prevents white strips from appearing around the edges during the trim process. "CROP MARKS" guide where to trim. And a "SAFE ZONE" is important for keeping content away from potential cutting areas.

#### IT IS A REQUIREMENT THAT YOUR "MASTER FILE" HAS IMAGES AND/OR COLORS EXTENDED BEYOND EDGE OF DOCUMENT

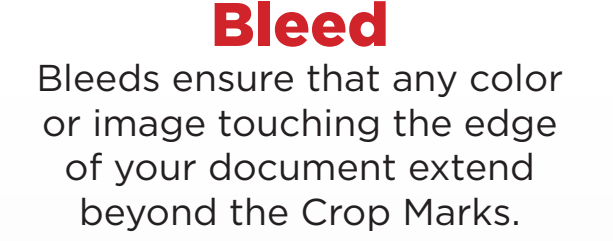

### Crop Marks Crop marks are lines

that indicate where to cut based on your document size.

## Most all design programs (Microsoft Publisher, Canva, Adobe Creative Suite, etc) have bleed & crop mark settings when you export a print quality PDF.

In the "Export" or "Print" Dialogue Box

Set or select Bleed to .125 (default is zero)

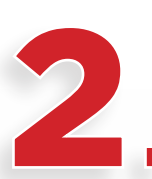

Select **"Crop Marks"** in the print or export dialog box

# And Lastly Safe Zones

Keep important text and logos 1/8" away from edge to avoid being cut off.

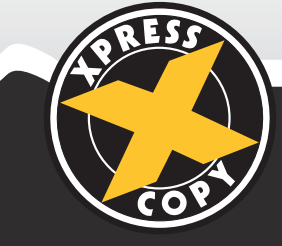

**QUESTIONS?** ORDERS@XCOPY.COM • 207-775-2444

| Correct with Bleed                                                                                                    | Incorrect no Bleed                                                                                                    |
|----------------------------------------------------------------------------------------------------|----------------------------------------------------------------------------------------------------|
| Export Adobe PDF                                                                                                    | Microsoft XPS Document Writer - Advanced Printer Setup                                                                                                    |
| Adobe PDF Preset:       [High Quality Print] (modified)          Standard:       None       Compatibility:       Acrobat 5 (PDF 1.4)          General       Marks and Bleeds            Compression       Marks       Type:       Default          Marks and Bleeds        Advanced           Security       Bleed Marks       Offset:       0.0833 in         Summary       Color Bars       Page Information         Bleed and Slug       Use P cument Bleed Settings       Bleed:         Top:       0.125 in       Left:       0.125 in         Bleed:       0.125 in       Right:       0.125 in         Include Slug Area       Include Slug Area | Separations       Page Settings       Graphics and Fonts       Printer Setup Wizard         Print output       Bleeds       Image       Image         Flip horizontally       Image       Image       Image         Printer's marks       Image       Image       Image         Printer's marks       Image       Image       Image         Image       Image       Image       Image         Printer's marks       Image       Image       Image         Image       Image       Image       Image         Image       Image       Image       Image       Image         Image       Image       Image       Image       Image       Image         Image       Image       Image       Image       Image       Image       Image         Image       Image |
| Save Preset Cancel Export                                                                                                    | Reset This Iab    OK                                                                                                    |
| Print Design YT + ⊥                                                                                                    | Print Options     ? ×       Printing optiong     1       Preview     Preview       Image: Concept option     Image: Concept option       Paper     2       Orientation     Size: Letter       Width: 11*     Height: 8,5*       Page range     Printer's marks       Image: Concept option     3       Image: Concept option     3       Image: Concept option                            |
| Download                                                                                                    | PUBLISHER OK Cancel                                                                                                    |

#### **MICROSOFT WORD** DOESN'T HAVE BUILT-IN SUPPORT FOR TRUE BLEEDS AND CROP MARKS. HOWEVER, YOU CAN SIMULATE THEM BY:

Increase Page Size: Set your page size to be larger than the final trim size by 0.25 inches (1/8 inch on each side) to allow for bleeds. For example, if you need a document that's  $8.5 \times 11$  inches, set the page size to  $8.75 \times 11.25$  inches.

Extend Backgrounds or Images: Extend any backgrounds or images that need to bleed 1/8 inch past the intended edge. This extra margin acts as your bleed area. Make considerations for text going close to edge.